# Aanpassen voornaam op profielpagina universitaire website

januari 2018

## Inleiding

ledere medewerker van de Universiteit Leiden heeft een medewerkers-profielpagina op de universitaire website (<u>www.universiteitleiden.nl</u>). Sommige gegevens op deze profielpagina, waaronder de voornaam, kunnen niet rechtstreeks op de website worden aangepast, omdat deze automatisch worden opgehaald uit de personeelsadministratie.

| 567                                     |                                                                 |                                       |                                |                                     |                                                    |                    | Studenten Alumni Medev             |
|-----------------------------------------|-----------------------------------------------------------------|---------------------------------------|--------------------------------|-------------------------------------|----------------------------------------------------|--------------------|------------------------------------|
| Univers<br>Leiden                       | siteit                                                          |                                       |                                |                                     | Alle                                               | ~ Q                | Nederlands Eng                     |
| Onderz                                  | oek Onderwijs We                                                | etenschappers                         | Over ons                       | Faculteiten                         | Campus Den Haag                                    | Bibliotheek        |                                    |
| e > Carel Stolker                       |                                                                 |                                       |                                |                                     |                                                    |                    |                                    |
|                                         |                                                                 |                                       |                                |                                     |                                                    | _                  | Organisatie                        |
| Care                                    | el Stolker                                                      |                                       |                                |                                     | 10 mil                                             |                    | College van Bestuur                |
| Rector N                                | lagnificus & Voorzitt                                           | er College va                         | n Bestuur                      |                                     |                                                    |                    | Nia 52 (199 Fill)                  |
| Naam                                    | Prof.mr. C.J.J.M. Stolker                                       |                                       |                                |                                     |                                                    |                    |                                    |
| Telefoon                                | +31 71 527 3143                                                 |                                       |                                | >                                   | 12.2                                               |                    |                                    |
| E-mail                                  | c.j.j.m.stolker@cvb.leide                                       | nuniv.nl                              |                                | >                                   |                                                    |                    |                                    |
| Overzict                                | nt Profiel Conta                                                | act Publicat                          | ies Nev                        | enwerkzaamhee                       | den                                                |                    |                                    |
| Carel Stolk<br>Bestuur va               | er (Leiden, 23 juni 1954)<br>n de Universiteit Leiden.          | is sinds 8 februa<br>In juni 2016 wer | ri 2013 Recto<br>d hij door de | r Magnificus er<br>raad van toezic  | Voorzitter van het Col<br>ht van de universiteit b | lege van<br>enoemd |                                    |
| voor een tv<br>plaatsverva<br>Hertogenb | veede termijn, van 2017 te<br>anger in de Rechtbank No<br>osch. | ot 2021. Stolker<br>oord-Holland en   | is ook hoogle:<br>raadsheer-pl | aar privaatrech<br>aatsvervanger in | t. Hij is tevens rechter-<br>1 het Gerechtshof 's- |                    | Video<br>Carel Stolker heet nieuwe |
| Meer infor                              | matie over Carel Stolker >                                      |                                       |                                |                                     |                                                    |                    | studenten welkom in Leiden         |
| Nieuws                                  |                                                                 | Volg Carel                            | Stolker                        |                                     | Video's                                            | - 1                |                                    |
| 10<br>Re                                | oktober 2017<br>ctor Carel Stolker langs de                     | <b>Twitter</b>                        |                                | Cai<br>ma                           | el Stolker feliciteert afges<br>sterstudenten      | tudeerde           |                                    |
| Fei                                     | minisuscile Meeudu                                              |                                       |                                | Ge                                  | ukwensen Carel Stolker v                           | oor                |                                    |

Voorbeeld van een profielpagina. Deze handleiding betreft de weergave van de voornaam bovenaan de pagina.

Als uw voornaam niet correct wordt weergegeven op uw profielpagina dan kunt u dit zelf aanpassen via de 'Self Service'-module van het universitaire personeelssysteem SAP. Hieronder is stapsgewijs aangegeven hoe u dit doet.

# 1. Open 'Self Service'

- De 'Self-Service'-module van het personeelssysteem SAP is te vinden:
  - via een 'Direct naar'-link op de Medewerkerswebsite van de Universiteit Leiden (www.medewerkers.universiteitleiden.nl)
  - o of rechtstreeks op <u>https://sapepp.leidenuniv.nl/irj/portal/</u>.

| Universiteit<br>Leiden                                 |              |                                                                       | Alle 🗸 🔍                                                                                                    | Nederlands English       |  |
|--------------------------------------------------------|--------------|-----------------------------------------------------------------------|----------------------------------------------------------------------------------------------------|--------------------------|--|
| <b>☆</b> ≡ Menu <del>•</del>                           |              | Selecteer eenheid                                                     |                                                                                                    | ▼ Login                  |  |
| P&O                                                    | >            | Mededelingen                                                          |                                                                                                    | A Medewerkers            |  |
| Financiën & inkoop                                     | >            | <ul> <li>23 januari: salarisbetaaldag<br/>Financiën</li> </ul>        | Universiteit Leiden<br>Een deel van de website is<br>afgeschermd. Om alles te zien<br>moet u inlogreen met uw ULCN- |                          |  |
| ICT                                                    | >            | Meld u aan voor de training 'Effectief     Pao                        |                                                                                                    |                          |  |
| Gebouwen & Faciliteiten                                | >            | Ondersteuning bij het managen van I                                   | account.                                                                                                    |                          |  |
| Onderwijs                                              | >            | ICT                                                                   |                                                                                                    |                          |  |
| Onderzoek                                              | >            | <ul> <li>Update uw LU-Card vóór 23 februari<br/>Facilitair</li> </ul> | Direct naar                                                                                                    |                          |  |
| Communicatie & Marketing                               | >            | <ul> <li>Start nu met een gezond en vitaal lev<br/>P60</li> </ul>     | Webmail                                                                                                    |                          |  |
| Bestuur & Organisatie                                  | >            | Office 2016 wordt niet automatisch o                                  | Remote Werkplek                                                                                                    |                          |  |
| Naast het werk                                         | Self Service |                                                                       |                                                                                                    |                          |  |
|                                                        |              |                                                                       | Meer mededelingen                                                                                                   |                          |  |
| Agenda                                                 |              | Nieuws                                                                | Interne vacatures                                                                                                   | Zaalreservering bekijken |  |
| Personeelsactiviteit<br>De Vrienden van Amstel<br>Live |              | 19 januari 2018                                                       | Alumni Relations Officer                                                                                            | Financieel Serviceplein  |  |
|                                                        |              | Vertrouwenspersonen<br>willen nog beter hulp                          | Data Analist                                                                                                    | Bb Blackboard            |  |
| 25<br>Collaborative Research                           |              | 17 januari 2018                                                       | Projectcoördinator Onderzoek                                                                                        |                          |  |

Link naar Self Service op de Medewerkerswebsite

- Let op: Self Service is alleen toegankelijk op werkplekken binnen het universitaire netwerk of via de 'remote werkplek'.
- Browserondersteuning: voor een juiste werking van Self Service wordt u aangeraden gebruik te maken van Internet Explorer.
- U kunt inloggen in Self Service met uw universitaire account (ULCN-account).

#### 2. Ga naar 'Eigen gegevens'

• Via het menu in Self Service gaat u naar 'Eigen gegevens'.

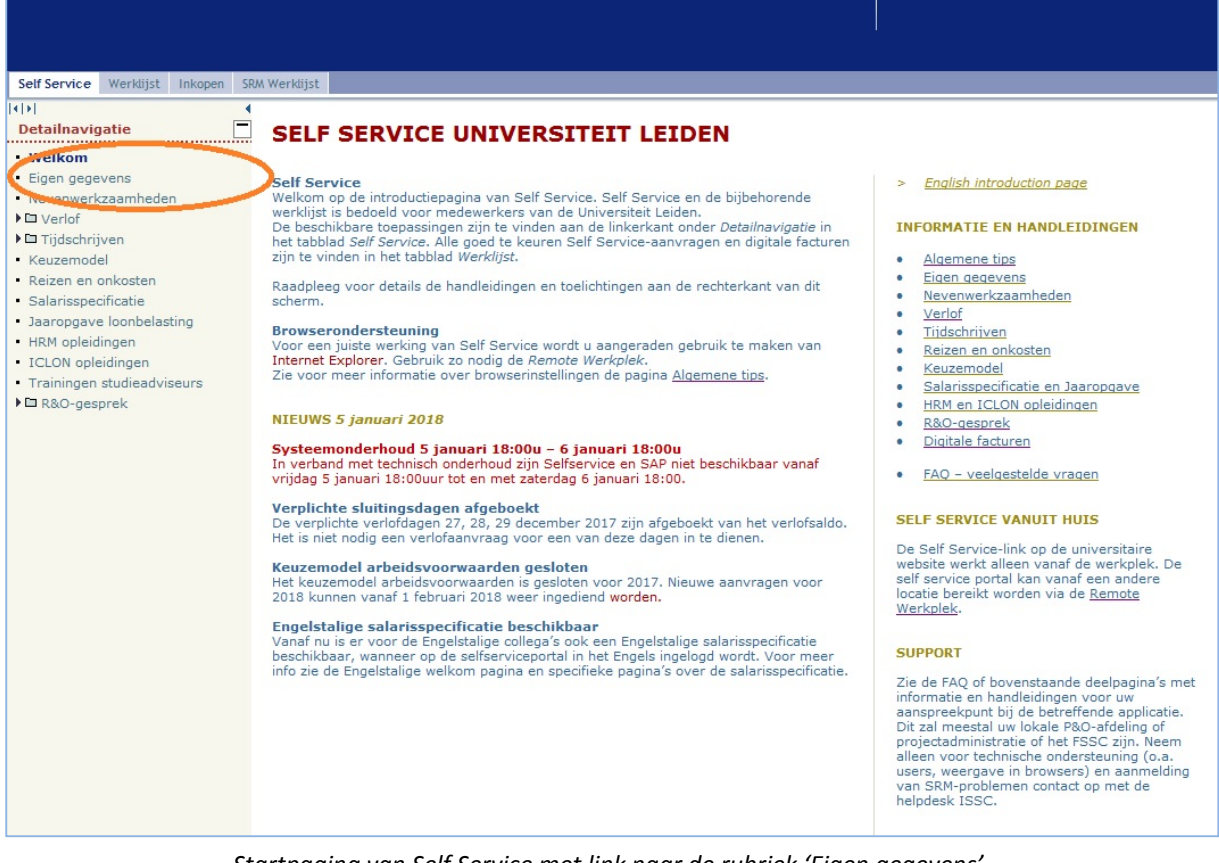

Startpagina van Self Service met link naar de rubriek 'Eigen gegevens'

• Klik vervolgens op het 'potloodje' naast 'Persoonlijke gegevens'.

| Self Service Werklijst Inkopen S                                           | RM Werklijst                        |                       |               |               |                                                                                                    |   |
|----------------------------------------------------------------------------|-------------------------------------|-----------------------|---------------|---------------|----------------------------------------------------------------------------------------------------|---|
| Detailnavigatie                                                            | Persoonlijk pro                     | fiel                  |               |               |                                                                                                    |   |
| • Welkom                                                                   |                                     |                       |               |               |                                                                                                    |   |
| <ul> <li>Eigen gegevens</li> </ul>                                         |                                     |                       |               |               |                                                                                                    |   |
| <ul> <li>Nevenwerkzaamheden</li> </ul>                                     | ▼ Adressen                          | Permanent adres       | Postadres     | Verpleegadres |                                                                                                    |   |
| Verlof                                                                     |                                     | _                     |               |               |                                                                                                    |   |
| 🕨 🗖 Tijdschrijven                                                          | Permanent adres                     | (Geldig voor alle arb | eidsovereenko | msten)        |                                                                                                    |   |
| <ul> <li>Keuzemodel</li> </ul>                                             | Straat:                             |                       |               |               | 1                                                                                                    |   |
| <ul> <li>Reizen en onkosten</li> </ul>                                     | Huisnummer:                         |                       |               |               |                                                                                                    |   |
| <ul> <li>Salarisspecificatie</li> </ul>                                    | Toevoeging:                         |                       |               |               |                                                                                                    |   |
| <ul> <li>Jaaropgave loonbelasting</li> </ul>                               | Postcode:                           |                       |               |               |                                                                                                    |   |
| <ul> <li>HRM opleidingen</li> </ul>                                        | Plaats:                             |                       |               |               |                                                                                                    |   |
| <ul> <li>ICLON opleidingen</li> </ul>                                      | Telefoonnummer:                     |                       |               |               |                                                                                                    |   |
| <ul> <li>Trainingen studieadviseurs</li> </ul>                             |                                     |                       |               |               |                                                                                                    |   |
| R&O-gesprek                                                                | <ul> <li>Persoonlijke ge</li> </ul> | egevens               |               |               | and the second second se |   |
| Maar Informatio                                                            | 1                                   |                       |               |               |                                                                                                    |   |
| neerinormatie                                                              | Volledige naam:                     |                       |               |               | 1                                                                                                    |   |
| <ul> <li>FAQ Eigen gegevens</li> <li>Handleiding Eigen gegevens</li> </ul> | Geboortedatum:                      |                       |               |               |                                                                                                    | - |
| · Handleiding Ligen gegevens                                               |                                     |                       |               |               |                                                                                                    |   |
|                                                                            |                                     |                       |               |               |                                                                                                    |   |

Pagina 'Persoonlijk profiel' in Self Service

## 3. Pas het veld 'Roepnaam' aan

- Op de pagina 'Persoonsgegevens bewerken' kunt u het veld 'Roepnaam' invullen (of wijzigen).
- NB: Er is ook een veld 'Voornaam': dit veld bevat uw officiële voornaam, zoals vermeld in uw paspoort; dit veld kunt u niet zelf wijzigen en het wordt niet getoond op uw profielpagina op de website.
- Klik op 'Opslaan en terug' om uw aanpassingen op te slaan. Vervolgens kunt u uitloggen uit Self Service.
- De ingevulde roepnaam wordt vanaf de volgende dag getoond op uw profielpagina op de website.

| Self Service Werklijst Inkopen SR              | M Werklijst                   |                                                               |                  |
|------------------------------------------------|-------------------------------|---------------------------------------------------------------|------------------|
| I I I I I I I I I I I I I I I I I I I          |                               |                                                               |                  |
| Detailnavigatie                                | Persoonsgegevens bewerken, Ge | ldig voor alle arbeidsovereenkomsten                          |                  |
| Welkom                                         | Opslaan en terun X Afbreken   | 5                                                             |                  |
| Eigen gegevens                                 |                               |                                                               |                  |
| <ul> <li>Nevenwerkzaamheden</li> </ul>         |                               |                                                               |                  |
| Verlof                                         | Naam                          |                                                               | Geboortegegevens |
| Tijdschrijven                                  | Naamopmaak:                   | Aanhefcode, Titel, Voorletters, Voorvoegsel, Achternaam, 2e 💌 | Voorvoegse       |
| <ul> <li>Keuzemodel</li> </ul>                 | Titel:                        |                                                               | Geboortenaan     |
| Reizen en onkosten                             | Academische titel:            |                                                               | Geboortedaturr   |
| Salarisspecificatie                            | 2e titel:                     | ▼                                                             | Geboorteplaats   |
| Jaaropgave loonbelasting                       | Voorletters:                  |                                                               | Geboorteland     |
| HRM opieldingen                                | Vooraaami                     |                                                               |                  |
| Trainingen studiegdviseurs                     | voornaam.                     |                                                               |                  |
| ► Trainingen studieauviseurs                   | * Roepnaam:                   |                                                               | Partnergegevens  |
|                                                | Burgerservicenummer:          |                                                               | Voorvoegsel 2    |
| Meer Informatie                                | Opgemaakte naam:              |                                                               | Naam partne      |
| FAQ Eigen gegevens                             |                               |                                                               |                  |
| <ul> <li>Handleiding Eigen gegevens</li> </ul> | Overige persoonsgegevens      |                                                               |                  |
|                                                | Taal:                         | ▼                                                             |                  |
|                                                | Nationaliteit:                | Nederlands NL                                                 |                  |
|                                                | Tweede nationaliteit:         |                                                               |                  |
|                                                | Derde nationaliteit:          |                                                               |                  |
|                                                | Derde Hatonaliteit.           |                                                               |                  |
|                                                |                               |                                                               |                  |
|                                                |                               |                                                               |                  |
|                                                |                               |                                                               |                  |

Het veld 'Roepnaam' aanpassen in Self Service

# Toelichting: uw voornaam naar eigen inzicht invullen:

Via bovenstaande methode kunt u zelf bepalen hoe u uw naam wilt weergeven op uw profielpagina op de universitaire website. Het is gebruikelijk om hier uw roepnaam te tonen. Dit zorgt voor een betere vindbaarheid via de zoekfunctie op de website: zo kunnen collega's en andere bezoekers van de website u niet alleen vinden op uw achternaam, maar ook op uw roepnaam en op de combinatie van roepnaam en achternaam.

Wilt u echter niet uw roepnaam tonen op de website, dan kunt u ervoor kiezen om iets anders in te vullen in het veld 'Roepnaam': bijv. uw officiële voorna(a)m(en), voorletter(s) of een voornaam en een initiaal.